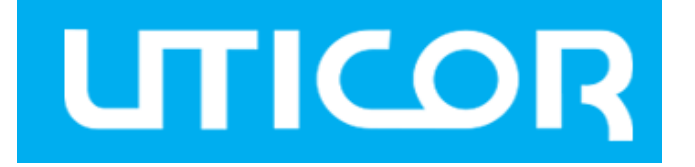

# **Open Gateway**

# User Manual

Version 1.0 Dec, 2018

www.Uticor.net

# UTICOR

### TRADEMARKS

**UTICOR** is a registered trademark of Uticor. All other trademarks belong to their respective owners.

### **REGULATORY COMPLIANCE STATEMENT**

Product(s) associated with this publication complies/comply with all applicable regulations. Please refer to the Technical Specifications section for more details.

### WARRANTY

Uticor warrants that all Uticor products are free from defects in material and workmanship for a specified warranty period from the invoice date (5 years for most products). Uticor will repair or replace products found by Uticor to be defective within this warranty period, with shipment expenses apportioned by Uticor and the distributor. This warranty does not cover product modifications or repairs done by persons other than Uticor-approved personnel, and this warranty does not apply to Uticor products that are misused, abused, improperly installed, or damaged by accidents.

Please refer to the Technical Specifications section for the actual warranty period(s) of the product(s) associated with this publication.

### DISCLAIMER

Information in this publication is intended to be accurate. Uticor shall not be responsible for its use or infringements on third-parties as a result of its use. There may occasionally be unintentional errors on this publication. Uticor reserves the right to revise the contents of this publication without notice.

### **CONTACT INFORMATION**

Uticor 4140 Utica Ridge Road, IA 52722 Tel: (563) 223-8284 Website: www.Uticor.net Technical Support E-mail: saustin@AVG.net Sales Contact E-mail: saustin@AVG.net (Headquarters)

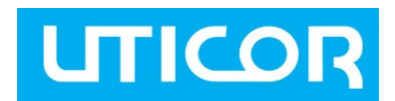

# **Tables of Content**

| Getti | ting Started            | 3 |
|-------|-------------------------|---|
| .1.1. | 1. About Open Gateway   | 3 |
| .1.2  | 2. Software Features    | 3 |
| .1.3  | 3. Cloud Settings       | 3 |
| .1.3. | 3.1 Uticor Cloud Wizard | 3 |
| .1.3. | 3.2 Cloud Agents        | 4 |

UTICOR

# **Getting Started**

## 1.1 About Open Gateway

Open Gateway is a function embedded in Uticor's IIoT products for connecting with cloud platforms. By using Uticor's IIoT products as an open gateway, data from end devices such as sensors can be transmitted to the cloud for analysis and storage. Open gateway is available in Uticor's IoT gateways, including the IMG series and ORIO, serial service devices, and routers.

## **1.2 Software Features**

- Convert industrial protocols to IOT protocols
- Support various cloud platforms
- Rule engine for edge computing
- Docker engine supports user programming
- Web interface for management

## **1.3 Cloud Settings**

## 1.3.1 Uticor Cloud Wizard

Uticor's Open Gateway supports public clouds and private clouds through a variety of protocols. Uticor Cloud Wizard will guide you through the installation of the open gateway step by step. Go to Open Gateway Inside under System Tools and open Uticor Cloud Wizard, and then follow the instructions.

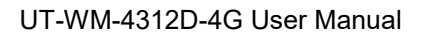

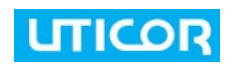

| System Tools>Open Gateway ->Uticor Cloud Wizard                           |
|---------------------------------------------------------------------------|
| Step 0/4                                                                  |
| The wizard will guide you through these steps. Begin by clicking on Next. |
| Step 1. Registration Uticor cloud account.                                |
| Step 2. Set Uticor Cloud agent.                                           |
| Step 3. Create Demo Temperature Sensor.                                   |
| Step 4. Save and revalidate IOT agent.                                    |
|                                                                           |
| Back Next >                                                               |
|                                                                           |

### 1.3.2 Cloud Agents

Uticor's Open Gateway supports various cloud agents. For the settings of each cloud agent, please refer to the following sections.

#### AWS

This page allows you to set up AWS connections. AWS (Amazon Web Services) is a bundled remote computing platform developed by Amazon. It provides cloud computing infrastructure over the Internet with storage, bandwidth and customized support for application programming interfaces (API). The open cloud platform is offered to individuals, companies and governments on a paid subscription basis. AWS resides on the same infrastructure as the host of Amazon's other Web properties, such as Webstore. It offers scalable and virtually unlimited computing, storage and bandwidth resources. The AWS IoT message broker implementation is based on MQTT version 3.1.1.

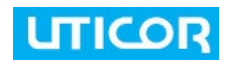

| Agent: AWS 🔻          |                    |  |
|-----------------------|--------------------|--|
| AWS Server Setting    |                    |  |
| AWS Agent:            | • Enable O Disable |  |
| AWS Server:           |                    |  |
| AWS Port:             |                    |  |
| Client ID (DEVICEID): |                    |  |
| Publish Topic:        |                    |  |
| Subscribe Topic:      |                    |  |
| Interval (ms):        | 1000               |  |
| WaitTime (ms):        | 1000               |  |
| Queue Count:          |                    |  |
| ca.crt:               |                    |  |
| client.crt:           |                    |  |
| client.key:           |                    |  |
| Agent Status:         | Disconnected       |  |
| Subscribe Status:     | Fail               |  |

| Label                 | Description                                |
|-----------------------|--------------------------------------------|
| AWS Server            | Enter AWS server URL or IP address.        |
| AWS port              | Enter the port number for the AWS server.  |
| Client ID (Device ID) | Client ID / Device ID on PaaS.             |
| Publish Topic         | The topic to be published on PaaS.         |
| Subscribe Topic       | The topic to be subscribed on PaaS.        |
| Interval (ms)         | The interval time of a command to be sent. |
| Wait time (ms)        | The wait time before a device times out.   |
| Queue Count           | Command to be sent in one MQTT packet.     |
| CA Cert               | Fill in the CA cert.                       |
| Client Cert           | Fill in the client certification.          |
| Client Key            | Fill in the client key.                    |
| Agent Status          | Connection/disconnection of the agent.     |
| Subscribe Status      | Status of the subscription.                |

### Uticor MQTT

This page allows you to set up MQTT protocol. MQTT (MQ Telemetry Transport) is a simple and lightweight messaging protocol designed for constrained devices and low-bandwidth,

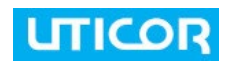

high-latency or unreliable networks. The aim of the protocol is to minimize network bandwidth and device resource requirements while ensuring reliability. This publish-subscribe-based messaging protocol has been widely used in IoT projects as an M2M protocol for millions of connected products.

| gent: Uticor MQTT     |           |  |
|-----------------------|-----------|--|
| IOT Server Setting    |           |  |
| IOT Server:           |           |  |
| Client ID (DEVICEID): |           |  |
| User:                 |           |  |
| Password:             |           |  |
| Publish Topic:        |           |  |
| Subscribe Topic:      |           |  |
| Interval (ms):        | 5000      |  |
| WaitTime (ms):        | 1000      |  |
| Queue Count:          | 1         |  |
| X509:                 | Enable    |  |
| Agent Status:         | Connected |  |
| Subscribe Status:     | Success   |  |

Save to local storage 
Enable

Apply Save Log View Agent Log

| Label                 | Description                                |
|-----------------------|--------------------------------------------|
| IOT Server            | Enter the IOT server URL or IP address.    |
| Client ID (Device ID) | Enter the client ID / device ID on PaaS.   |
| User                  | Enter the username for the server.         |
| Password              | Enter the password for the server.         |
| Publish Topic         | The topic to be published on PaaS.         |
| Subscribe Topic       | The topic to be subscribed on PaaS.        |
| Interval (ms)         | The interval time of a command to be sent. |
| Wait time (ms)        | The wait time before a device times out.   |
| Queue Count           | Command to be sent in one MQTT packet.     |
| X509                  | Check to enable X509 authentication.       |
| Agent Status          | Connection/disconnection of the agent.     |
| Subscribe Status      | Status of the subscription.                |

#### **Uticor COAP**

This page allows you to set up the CoAP protocol. CoAP (Constrained Application Protocol) is a specialized web transfer protocol for use with constrained nodes and constrained networks in IoT. The protocol is designed for M2M applications such as smart energy and building automation. It can discover the properties of the nodes on your network. Since CoAP

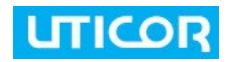

is based on the wildly successful REST model, resources are made available under a URL can be accessed using methods such as GET, PUT, POST, and DELETE.

| oap Setting              |       |  |
|--------------------------|-------|--|
| Coap Server:             |       |  |
| Coap Port:               |       |  |
| PI Key (APIKEY):         |       |  |
| Client ID (DEVICEID):    |       |  |
| Publish Topic:           |       |  |
| Subscribe Topic:         |       |  |
| Publish Interval (ms):   |       |  |
| Subscribe Interval (ms): |       |  |
| VaitTime (ms):           |       |  |
| Queue Count:             |       |  |
| lethod:                  | PUT V |  |

Apply Save Log View Agent Log

| Label                                                    | Description                                                 |  |  |
|----------------------------------------------------------|-------------------------------------------------------------|--|--|
| Coap Server Enter the CoAp server URL or IP address.     |                                                             |  |  |
| Coap Port                                                | Enter the port number for the CoAp server.                  |  |  |
| API Key (APIKEY)                                         | Enter the CoAp server key.                                  |  |  |
| Client ID (Device ID)                                    | Enter the client ID / device ID on PaaS.                    |  |  |
| Publish Topic                                            | The topic to be published on PaaS.                          |  |  |
| Subscribe Topic                                          | The topic to be subscribed on PaaS.                         |  |  |
| Interval (ms) The interval time of a command to be sent. |                                                             |  |  |
| Subscribe Poll (ms)                                      | Subscribe polling time.                                     |  |  |
| Wait time (ms)The wait time before a device times out.   |                                                             |  |  |
| Queue Count                                              | Command to be sent in one MQTT packet.                      |  |  |
| Method                                                   | Select the method for uploading the data to server. You can |  |  |
|                                                          | choose between Put or Post.                                 |  |  |

#### LWM2M

This page allows you to set up LWM2M Sparkplug protocol. LwM2M is a secure, efficient and deployable client-server protocol defined by the Open Mobile Alliance for M2M and IoT device management. LwM2M uses a modern architectural design based on REST to manage resource constrained devices on a variety of networks. It provides a choice for the M2M Service Provider to deploy a M2M system to provide service to the M2M User and is frequently used with CoAP

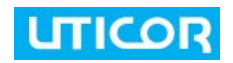

| Agent: LWM2M   |              |  |
|----------------|--------------|--|
| -Lwm2m Setting |              |  |
| Lwm2m Server:  |              |  |
| Lwm2m Port:    | 5683         |  |
| Endpoint name: |              |  |
| LifeTime (s):  | 300          |  |
| NO Security:   |              |  |
| PSK Identity:  |              |  |
| PSK:           |              |  |
| Bootstrap:     |              |  |
| Interval (ms): | 1000         |  |
| WaitTime (ms): | 1000         |  |
| Time (s):      | 5            |  |
| Agent Status:  | Disconnected |  |

Save to local storage 
Enable

Apply Save Log View Agent Log

| Label          | Description                                 |
|----------------|---------------------------------------------|
| Lwm2m Server   | Enter the Lwm2m server URL or IP address.   |
| Lwm2m port     | Enter the port number for the Lwm2m server. |
| Endpoint name  | Enter the name of the endpoint.             |
| Life time (s)  | Enter the life time in second.              |
| No Security    | Check to enable security function.          |
| PSK Identity   | Enter the PSK identity.                     |
| PSK            | Enter the PSK.                              |
| Bootstrap      | Check to enable Bootstrap.                  |
| Wait time (ms) | The wait time before a device times out.    |
| Times          | Times in second.                            |
| Agent Status   | Connection/disconnection of the agent.      |

#### **Uticor Spark-plug**

This page allows you to set up the Sparkplug protocol. The Sparkplug MQTT specification defines how to use MQTT in a mission-critical, real-time environment, defining the topic namespace, payload definition, state management with high availability, redundancy, and scalability. The Sparkplug specification provides the necessary details for any MQTT enabled device to connect to MQTT servers and integrate with zero configuration into Ignition via the Cirrus Link MQTT Engine Module or other Sparkplug supported applications.

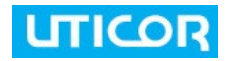

| IOT Server Setting    |                                                                                                    |
|-----------------------|----------------------------------------------------------------------------------------------------|
| IOT Server:           | 192.168.30.2                                                                                                    |
| Port:                 | 8883                                                                                                    |
| Group ID:             | a4vhAoFG                                                                                                    |
| Client ID (DEVICEID): | spBv1.0-4rmRzROAOHH                                                                                                    |
| User:                 |                                                                                                    |
| Password:             |                                                                                                    |
| Interval (ms):        | 3000                                                                                                    |
| WaitTime (ms):        | 1000                                                                                                    |
| Keep Alive (s):       | 120                                                                                                    |
| Public Topic:         | sensorData                                                                                                    |
| Subscribe Topic:      | command                                                                                                    |
| X509:                 | ✓ Enable                                                                                                    |
| ca.crt                | BEGIN CERTIFICATE<br>MIIDjzCCAnegAwIBAgIJAOAHHZFIyo+1MA0GCSqGSIb3DQE<br>BBQUANF4xCzAJBgNV<br>BAYTA1RXMQ4wDAYDVQQIDAVvcmluZzEPMA0GA1UEBwwGdGF<br>pcGVpMQ4wDAYDVQQK<br>DAVvcmluZzEOMAwGA1UECwwFb3JpbmcxDjAMBgNVBAMMBW9     |
| client.crt:           | BEGIN CERTIFICATE<br>MIIDPzCCAicCCQCUBpdGYyoOfTANBgkqhkiG9w0BAQUFADB<br>eMQswCQYDVQQGEwJU<br>VzEOMAwGA1UECAwFb3JpbmcxDzANBgNVBAcMBnRhaXBlaTE<br>OMAwGA1UECgwFb3Jp<br>bmcxDjAMBgNVBAsMBW9yaW5nMQ4wDAYDVQQDDAVvcmluZzA     |
| client.key:           | BEGIN RSA PRIVATE KEY<br>MIIEowIBAAKCAQEAtTttW4rKkk8PiSx9VukukiAdrxoMDep<br>ifL0cyAdqTRa4jia0<br>KDUQX3aWZIVxyXamRVZSwGHV5xcKJao3KJvr8SkRqabA94j<br>CBR6rJVgahlnhBncp<br>A6jaUlJknJVUGA0pg+zbYdwB/3diQnna55pVVqBdy5nQZOb |
| Agent Status:         | Disconnected                                                                                                    |

| System | Tools | > Open | Gateway | Inside - | > Cloud | Agent |
|--------|-------|--------|---------|----------|---------|-------|

| Label                                                         | Description                               |  |  |  |
|---------------------------------------------------------------|-------------------------------------------|--|--|--|
| IOT Server                                                    | Enter the IOT server URL or IP address.   |  |  |  |
| port                                                          | Enter the port number for the IOT server. |  |  |  |
| Group ID                                                      | Enter the group ID of Sparkplug.          |  |  |  |
| Client ID (Device ID)                                         | Enter the client ID /device ID on PaaS.   |  |  |  |
| Username                                                      | Enter the username for the server.        |  |  |  |
| Password                                                      | Enter the password for the server.        |  |  |  |
| Interval (ms) The interval time of a command to be sent.      |                                           |  |  |  |
| Wait time (ms)The wait time before a device times out.        |                                           |  |  |  |
| Keep Alive (s)Check connection between the server and device. |                                           |  |  |  |
| Publish Topic                                                 | The topic to be published on PaaS.        |  |  |  |
| Subscribe Topic                                               | The topic to be subscribed on PaaS.       |  |  |  |
| X509                                                          | Check to enable X509 authentication.      |  |  |  |
| CA Cert                                                       | Fill in the CA cert.                      |  |  |  |
| Client Cert                                                   | Fill in the Client certification.         |  |  |  |
| Client Key                                                    | Fill in the Client Key.                   |  |  |  |

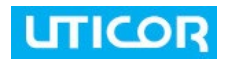

| Agent Status | Connection/disconnection of the agent. |
|--------------|----------------------------------------|
| Agent olalus | Connection/disconnection of the agent. |

#### **End-Points**

This page allows you to set up end points such as sensors on the Internet.

| Modbus Field:<br>Cancel 1 |            |               |                  |               |             |         |             |
|---------------------------|------------|---------------|------------------|---------------|-------------|---------|-------------|
| # Type Dev                | rice ID Fu | nction Code   | Address<br>Start | Data<br>Lengt | h Field Nan | ne Nod  | e ID Serial |
| 1 RTU 1                   | 03 Holdi   | ng Register 🔹 | 0                | 1             |             | none    | Port1 •     |
| Add                       |            |               |                  |               |             |         |             |
|                           |            |               |                  |               |             |         |             |
| IP                        | Port       | OID SNI       | MP Read          | SNMP Wri      | te Trigger  | Preload | Verify      |
| 0.0.0.0                   | none       | public        | c                | public        | none •      | none •  | 0 Always 🔹  |
|                           |            |               |                  |               |             |         |             |
|                           |            |               |                  |               |             |         |             |
| Threshold                 | Datatype   | Encode        | E                | Expr          | Subscribe   | Poll    | Operations  |
| 0                         | 0 Raw 🔹    | 0 Raw         | ▼ 1.0            |               |             |         |             |

| Label                                                | Description                                                     |  |  |  |
|------------------------------------------------------|-----------------------------------------------------------------|--|--|--|
| Modbus Field                                         | Enter the number of fields to be added.                         |  |  |  |
| Туре                                                 | Select among RTU / ASCII / TCP / Raw / Custom.                  |  |  |  |
| Device ID                                            | Enter the device ID to be read.                                 |  |  |  |
| Function Code                                        | Select the function code to be read.                            |  |  |  |
| Address Start                                        | Reading Address.                                                |  |  |  |
| Data length                                          | Data length of the reading address.                             |  |  |  |
| Field Name                                           | Field name on PaaS.                                             |  |  |  |
| Node ID                                              | Node ID for Sparkplug.                                          |  |  |  |
| Serial port                                          | Select the serial port on devices.                              |  |  |  |
| IP                                                   | The device IP address.                                          |  |  |  |
| Port                                                 | The device port.                                                |  |  |  |
| OID                                                  | The OID name to be read for SNMP.                               |  |  |  |
| SNMP read                                            | The SNMP community to be read for SNMP.                         |  |  |  |
| <b>SNMP write</b> The SNMP write community for SNMP. |                                                                 |  |  |  |
| Trigger                                              | Field name to be triggered with existing Modbus field.          |  |  |  |
| Preload                                              | Preload Field name which the data is include in specific field. |  |  |  |

| Verify       | Verify the data receive with Threshold before read.          |  |  |  |
|--------------|--------------------------------------------------------------|--|--|--|
| Threshold    | Values to be compare with the data receive.                  |  |  |  |
| Datatype     | Received Data type Raw / integer / Float SP / Dummy.         |  |  |  |
| Encode       | Data type to be transfer Raw / integer / Float SP / Dummy.   |  |  |  |
| Expr         | Value receive from devices will be multiply with this value. |  |  |  |
| Subscribe    | Enable Subscribe.                                            |  |  |  |
| Poll         | Enable Polling.                                              |  |  |  |
| Save file    | Backup Modbus field to PC.                                   |  |  |  |
| Upload file. | Restore the Modbus field from file.                          |  |  |  |

#### **Fixed Value**

This page allows you to set up fixed value for the end points such as humidity or temperature thresholds.

| System Tools> Open Gateway Inside -> Fixed Values |    |        |             |  |         |           |      |            |
|---------------------------------------------------|----|--------|-------------|--|---------|-----------|------|------------|
| Fixed Values Field:                               |    |        |             |  |         |           |      |            |
| # Field Name                                      | 2  |        | Field Value |  | Encode  | Subscribe | Poll | Operations |
| 1                                                 |    |        |             |  | 0 Raw 🔻 |           |      |            |
| Add_meta                                          |    |        |             |  |         |           |      |            |
| Save File: Save                                   |    |        |             |  |         |           |      |            |
| Upload File: 選擇檔案 未選擇任何                           | 檔案 | Upload |             |  |         |           |      |            |

| Label       | Description                                                       |  |  |
|-------------|-------------------------------------------------------------------|--|--|
| Field Name  | Field name on PaaS.                                               |  |  |
| Field Value | Field value to send to PaaS server.                               |  |  |
| Encode      | Select the data type to be transferred, including raw / integer / |  |  |
|             | Float SP / dummy.                                                 |  |  |
| Subscribe   | Check to enable subscription.                                     |  |  |
| Poll        | Check to enable polling.                                          |  |  |
| Operations  | Delete from list.                                                 |  |  |

#### Status

This page shows the status of each IoT device such as query value and query count.

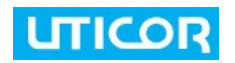

| System Tools> IOT Setting -> IOT Status |            |             |             |  |  |  |
|-----------------------------------------|------------|-------------|-------------|--|--|--|
| IOT Status:                             |            |             |             |  |  |  |
| #                                       | Field Name | Query Value | Query Count |  |  |  |
|                                         |            |             |             |  |  |  |